## How to Configure Wi-Fi for Single Sign-On using WPA

- 1. Go to the website <u>https://wifilogin.iitk.ac.in</u>, and create a password for Single Sign-On Wi-Fi access.
  - a. Click on "New Users".
  - **b.** Login with CC user credentials.
  - c. Then create a password for Single Sign-On Wi-Fi access.(Note: username will remain same as CC username)

The same website can also be used to change the Single Sign-On Wi-Fi password.

2. Use SSID iitk-sec or iitk-sec(Highspeed-5GHz) to access Single Sign-On Wi-Fi seamlessly across the entire campus. The iitk-sec SSID supports both 2.4 GHz and 5 GHz where as iitk-sec(Highspeed-5GHz) supports only 5 GHz.

When you connect for the first time, you will be prompted for a username and password. You should use your username and Single Sign-On Wi-Fi password for the same.

## For Android Mobiles, Please Follow Following Steps

1. Select EAP method "PEAP" and "MSCHAPV2" as Phase 2 authentication and under CA Certificate use "Unspecified" or "Do not validate".

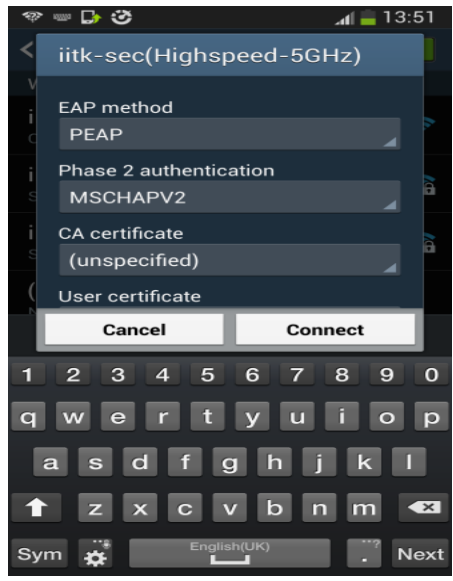

If If EAP method "PEAP" not available in list, use "TTLS" as EAP method and "PAP" Phase 2 authentication and under CA Certificate use "System Certificate" and use "wifi.iitk.ac.in" in domain name. In case "system Certificate" option is not available use "Unspecified" or "Do not validate".

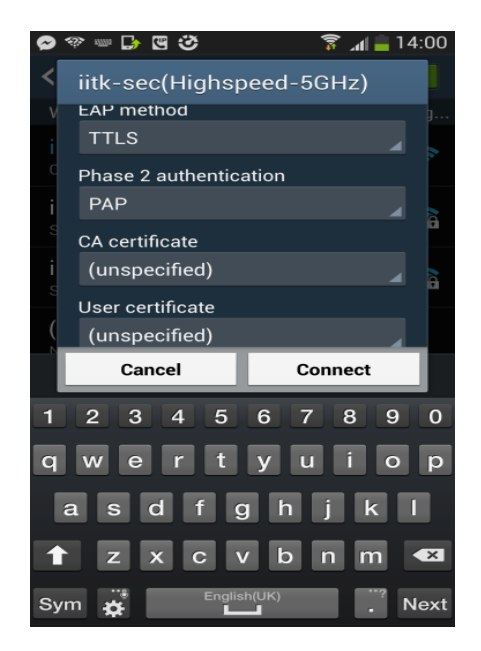

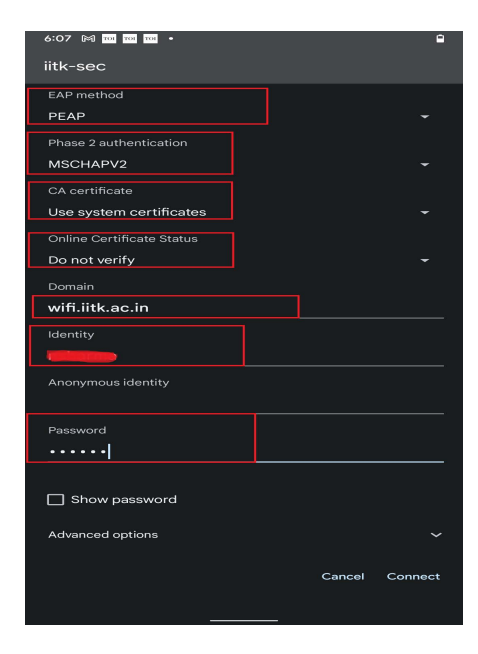

2. Fill "username" in identity and "Single Sign-On Wi-Fi password" in password field.

## NOTE: Keep Anonymous Identity – blank.

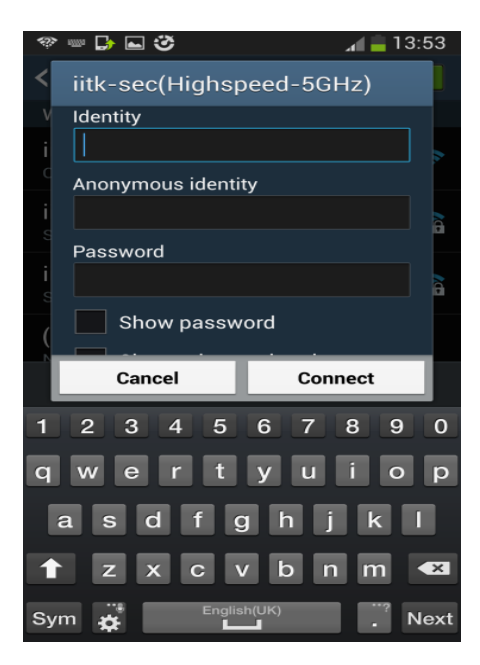